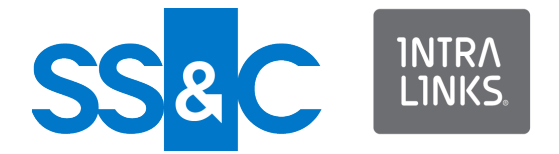

# Intralinks ESSO Setup Guide for Windows

Intralinks 24x7x365 support US: + (1) 855 208 7576 UK: +44 (0)20 7623 8500. See Intralinks login page for other national numbers

Copyright © 2022 Intralinks, Inc. Revised September 2022

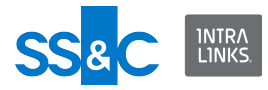

# Setting up ESSO for Windows

This document explains how to perform a one-time set up for Windows user machines to allow users to access IRM-protected documents when their organization uses Exclusive Single Sign-On (ESSO). The procedures described in this document refer to the Single Sign-On (SSO) portion of ESSO that effects user machines.

Microsoft Office applications are configured by default to prompt users for a username and password when they open IRM-protected files as shown in the following image:

| Microsoft                                           |                              |
|-----------------------------------------------------|------------------------------|
| Wo                                                  | ord                          |
| Microso                                             | 507 365                      |
| Configuring your computer for Inform                | ation Rights Management      |
| Windows Security                                    | ×                            |
| WINWORD.EXE                                         |                              |
| The server services.intralinks.com<br>and password. | is asking for your user name |
| That server also reports: "Intralink:               | 5".                          |
| User name                                           |                              |
| Password                                            |                              |
|                                                     |                              |
| Remember my credentials                             |                              |
| Remember my credentials                             |                              |

Because SSO users do not use passwords, the setup procedures change the behavior of Microsoft Office to use the Intralinks login page that prompts for username only as shown in the following image.

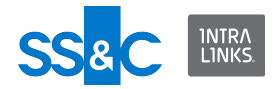

|         | Hicrosoft - ×                                                                   |   |
|---------|---------------------------------------------------------------------------------|---|
|         | Word<br>Microsoft 365                                                           |   |
|         | Configuring your computer for Information Rights Management                     |   |
| Windows | Rights Management                                                               | × |
|         | English(US) V                                                                   | ^ |
|         | Deal/Marketing <sup>~</sup><br>85% faster.<br>95% fever mistakes.<br>Learn more | Ų |

Without implementing these procedures, users cannot open IRM-protected documents on their machines when their organization uses ESSO. They may be able to view them online based on where they are located (US and UK only) and the type of file they opening.

The one-time setup for SSO users must be performed by a user that has Windows Administrator rights on the computer. The setup can be performed automatically using a setup file or it can be performed manually by changing the Windows registry. It is recommended that you use the setup file for the fastest and safest results.

# Configuring SSO using the setup file

There are two script files that are available for configuring SSO. Use the SSO\_Quisetup.reg file to set up SSO. Use the Rollback\_SSO\_Quick\_Setup.reg file to revert the changes made by the setup file. Contact Intralinks Customer Support.

Changes made by the setup file

The Windows registry represents an organized set of data used by the operating system to configure various applications. The setup file, which is a script, adds new keys and data values to distinct paths in the Windows registry of the computer.

Office Application behavior can be modified by adding entries in the Windows registry. This script modifies Office applications to point users to the Intralinks login page. From there, Intralinks authentication is used and SSO users can log in without entering a password.

The following data is added to the registry:

• "FederationHomeRealm"="INTRALINKS\_SSO"

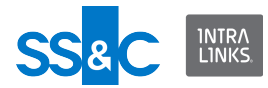

"EnableBrowser"=dword:0000001

This data is added to the following paths in the registry:

- HKEY\_LOCAL\_MACHINE\SOFTWARE\WOW6432Node\Microsoft\MSIPC\ Federation
- HKEY\_LOCAL\_MACHINE\SOFTWARE\Microsoft\MSIPC\Federation
- HKEY\_LOCAL\_MACHINE\Software\Wow6432Node\Microsoft\MSDRM\Fed eration

### Running the setup file

Use this procedure to automatically integrate user access with Intralinks.

#### To configure SSO using the setup file

- 1. Double click on the **SSO\_Quick\_setup.reg** file.
- 2. When asked if you want to allow this app to make changes to your device, click Yes.

| User Account Control                               |                      | × |
|----------------------------------------------------|----------------------|---|
| Do you want to allow th<br>changes to your device? | iis app to make<br>? |   |
| 💼 Registry Editor                                  |                      |   |
| Verified publisher: Microsoft Wind                 | lows                 |   |
| Show more details                                  |                      |   |
|                                                    |                      | - |

3. When the Registry Editor displays a warning about changing or deleting values, click Yes.

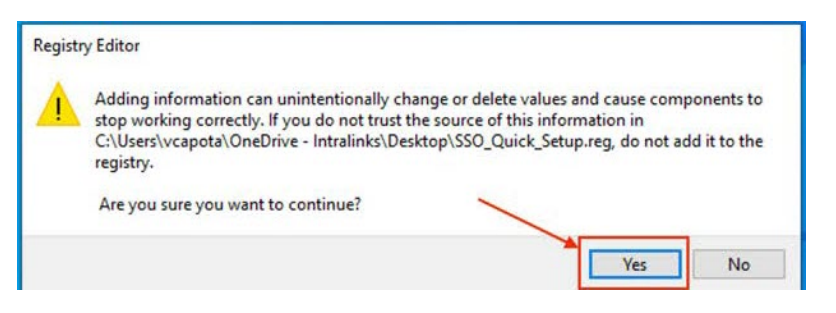

4. When the registry editor indicates that setup is complete, click Ok.

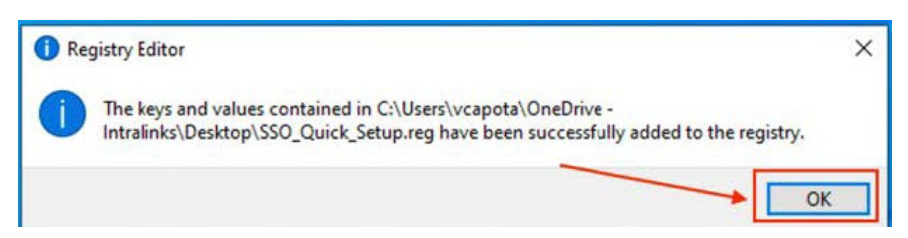

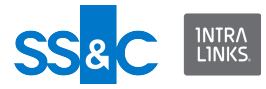

You can now open IRM-protected documents using your organization's credentials.

If an error occurred when running the setup file or if you are still prompted for a password when opening IRM-protected documents, either manually configure SSO or Contact Intralinks support.

Reverting changes made by the setup file

Run the Rollback\_SSO\_Quick\_Setup.reg script.

# Configuring SSO manually

Use this procedure to manually integrate user access with Intralinks.

#### To configure SSO manually

1. To open the Registry Editor, in the Windows search bar, enter **Registry** Editor and click **Run as administrator**.

|   | All Apps Documents Web More 🕶                                                                                                    | • v ゑ… ×                                                                                                    |
|---|----------------------------------------------------------------------------------------------------|----------------------------------------------------------------------------------------------------|
|   | Best match                                                                                                    |                                                                                                    |
|   | Registry Editor App G Run as administrator                                                                                                    |                                                                                                    |
|   | Search work and web     □     Open file location                 registry editor - s<br>results                → Pin to Start                  ·□ → Pin to taskbar                                                                                 | Registry Editor<br>App                                                                                                    |
|   | <ul> <li>registry editor windows 10</li> <li>registry editor app</li> <li>registry editor open</li> <li>registry editor command</li> <li>registry editor windows 11</li> <li>registry editor file</li> <li>registry editor shortcut key</li> </ul> | C       Open         C       Run as administrator         Open file location       -□         Pin to Start       -□         Pin to taskbar       > |
| - |                                                                                                    | o # 💽 🚍 🗄 🚖 🙆 📦                                                                                                    |

2. Accept the security prompts, if any. The Registry Editor opens and displays the structure of the Windows registries on your computer. If you are running a 32-bit version of Windows, skip steps 3-8 and go directly to step 9.

| 📑 Registry Editor             |                   |                |                         | - | ×     |
|-------------------------------|-------------------|----------------|-------------------------|---|-------|
| File Edit View Favorites Help |                   |                |                         |   | <br>_ |
| Cemputer HKR*_CLASSE_NOOT     | Name<br>(Oefailt) | Type<br>REG_SZ | Data<br>(value not set) |   | >     |

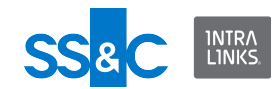

 Navigate to the following path: HKEY\_LOCAL\_MACHINE > SOFTWARE > WOW6432Node > Microsoft > MSIPC > Federation

| 📑 Registry Edi | tor                                 |               |                  |         | – 🗆 🗙           |
|----------------|-------------------------------------|---------------|------------------|---------|-----------------|
| File Edit Vie  | w Favorites Help                    |               |                  |         |                 |
| Computer\HKE   | Y_LOCAL_MACHINE\SOFTWARE\WOW6432Noc | de\Microsoft\ | MSIPC\Federation |         |                 |
|                | > Internet Explorer                 | ^             | Name             | Туре    | Data            |
|                | > soBurn                            |               | ab (Default)     | REG SZ  | (value not set) |
|                | > 📙 Jet                             |               | ~(e closely)     | 1120_02 | (rende not set) |
|                | > 📙 LanguageOverlay                 |               |                  |         |                 |
|                | > dediaEngine                       |               |                  |         |                 |
|                | > MediaPlayer                       |               |                  |         |                 |
|                | > Messaging                         |               |                  |         |                 |
|                | > MessengerService                  |               |                  |         |                 |
|                | Microsoft Camera Codec Pack         |               |                  |         |                 |
|                | MiracastReceiver                    |               |                  |         |                 |
|                | > MMC                               |               |                  |         |                 |
|                | > MSBuild                           |               |                  |         |                 |
|                | > MSDE                              |               |                  |         |                 |
|                | > MSDRM                             |               |                  |         |                 |
|                | > MSDTC                             |               |                  |         |                 |
|                | > MSF                               |               |                  |         |                 |
|                | - MSIP                              |               |                  |         |                 |
|                | MSIPC                               |               |                  |         |                 |
|                | - Federation                        |               |                  |         |                 |
|                | MSLicensing                         |               |                  |         |                 |
|                |                                     |               |                  |         |                 |
|                | > MSN Apps                          |               |                  |         |                 |
|                | > MTF                               |               |                  |         |                 |
|                | MTFFuzzyFactors                     |               |                  |         |                 |
|                | > MTFInputType                      |               |                  |         |                 |
|                | MTFKeyboardMappings                 |               |                  |         |                 |
|                | > Multimedia                        |               |                  |         |                 |
|                | > NET Framework Setup               |               |                  |         |                 |
|                | NetSh                               |               |                  |         |                 |
|                | > Network                           |               | land a           |         |                 |
|                | Non-Driver Signing                  | ~             | <                |         |                 |

If there is no folder named Federation under HKEY\_LOCAL\_MACHINE > SOFTWARE > WOW6432Node > Microsoft > MSIPC, create it by rightclicking on the MSIPC folder clicking New, then clicking Key. Name the new key Federation.

| Registry Edito | or<br>Favorites | Help                  |                         |                  |        | – 🗆 X           |
|----------------|-----------------|-----------------------|-------------------------|------------------|--------|-----------------|
| Computer\HKEY_ | LOCAL_MACH      | HINE\SOFTWARE\WOW6432 | Node\Microsoft\         | MSIPC            |        |                 |
| >              | Internet E      | xplorer               | ^                       | Name             | Туре   | Data            |
| >              | IsoBurn         |                       |                         | ab (Default)     | REG SZ | (value not set) |
| >              | Jet             |                       |                         |                  |        | (               |
| >              | Language        | Overlay               |                         |                  |        |                 |
| >              | MediaEng        | gine                  |                         |                  |        |                 |
| >              | MediaPla        | yer                   |                         |                  |        |                 |
| >              | Messagin        | 9                     |                         |                  |        |                 |
| >              | Messenge        | erService             |                         |                  |        |                 |
|                | - Microsoft     | Camera Codec Pack     |                         |                  |        |                 |
|                | - MiracastR     | Receiver              |                         |                  |        |                 |
| >              | MMC             |                       |                         |                  |        |                 |
| >              | MSBuild         |                       |                         |                  |        |                 |
| >              | MSDE            |                       |                         |                  |        |                 |
| >              | MSDRM           |                       |                         |                  |        |                 |
| >              | MSDTC           |                       |                         |                  |        |                 |
| >              | MSF             |                       |                         |                  |        |                 |
|                | MSIP            |                       |                         |                  |        |                 |
|                | MSIPC           |                       |                         |                  |        |                 |
|                | MISLICE         | Expand                |                         | 4                |        |                 |
|                |                 | New                   | <ul> <li>Key</li> </ul> |                  |        |                 |
|                | MTF             | Find                  | String Val              | lue              |        |                 |
| -              | MTFFu           | Delete                | Binary Va               | lue              |        |                 |
| >              | MTFIng          | Rename                | DWORD                   | (32-hit) Value   |        |                 |
| >              | MTFKe           | Renorme               | OWORD                   |                  |        |                 |
| >              | Multim          | Export                | QWORD                   | (04-bit) Value   |        |                 |
| >              | NET Fr          | Permissions           | Multi-Stri              | ing Value        |        |                 |
|                | - NetSh         |                       | Expandat                | ble String Value |        |                 |
| >              | Netwo           | Copy Key Name         | -                       |                  |        |                 |
|                | Non-Driv        | er Signing            | _                       |                  |        |                 |
| >              | Notepad         |                       | ~                       | <                |        |                 |

- 4. Right-click on Federation and select New > String Value. A new item named New VAlue #1 is added in the right page.
  - Rename this item to FederationHomeRealm.
  - Double-click on it, and in the Value Data field, enter INTRALINKS\_SSO and click Ok.

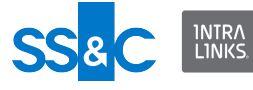

| puter\H | KEY_L | OCAL_MACHINE\SOFTWARE\WOW6432Node\ | /icrosoft\MSIPC\Federation |         |                 |   |
|---------|-------|------------------------------------|----------------------------|---------|-----------------|---|
|         | >     | Internet Explorer ^ Name           |                            | Type    | Data            | _ |
|         | >     | IsoBurn ab (D)                     | ault)                      | REG SZ  | (value not set) |   |
|         | >     | Jet Det                            | erationHomeRealm           | REG SZ  | INTRALINKS SSO  |   |
|         | >     | LanguageOverlay                    | erationi formerceanti      | NEO_52  | INTRACING_550   |   |
|         | >     | MediaEngine 🖊                      | N                          |         |                 |   |
|         | >     | MediaPlayer                        | \<br>\                     |         |                 |   |
|         | >     | Messaging                          |                            |         |                 |   |
|         | >     | MessengerService                   | N 1                        |         |                 |   |
|         |       | Microsoft Camera Codec Pack        |                            |         |                 |   |
|         | -     | MiracastReceiver                   | *                          |         |                 |   |
|         | >     | MMC                                | E dia Galiana              |         | ~               |   |
|         | >     | MSBuild                            | Edit String                |         | ~               |   |
|         | >     | MSDE                               | Value name:                |         |                 |   |
|         | >     | MSDRM                              | Enderstion Home            | Pasim   |                 |   |
|         | >     | MSDTC                              | rederation nomen           | reditti |                 |   |
|         | >     | MSF                                | Value data:                |         |                 |   |
|         | -     | MSIP                               | INTRALINKS_SS              | 60      |                 |   |
|         | Y     | MSIPC                              |                            | r       |                 |   |
|         |       | - Federation                       |                            | L       | OK Cancel       |   |
|         |       | MSLicensing                        | L                          |         |                 |   |
|         |       | MSMQ                               |                            |         |                 |   |
|         | 2     | MSN Apps                           |                            |         |                 |   |
|         | 1     | MTF.                               |                            |         |                 |   |
|         |       | MTElaputTure                       |                            |         |                 |   |
|         | 1 ?   | MTEX-basedMagnines                 |                            |         |                 |   |
|         | 13    | Multimedia                         |                            |         |                 |   |
|         | 13    | NET Erzen erwerk Setue             |                            |         |                 |   |
|         |       | NetSh                              |                            |         |                 |   |
|         |       | INCLUI                             |                            |         |                 |   |

- 5. Right-click on Federation and select New > DWORD (32-bit) Value.
  - Rename the newly created item in the right pane to EnableBrowser.
  - Double-click EnableBrowser, in the Value Data field, enter 1.
  - Ensure that **Base** is set to **Hexadecimal**.
  - Click Ok.

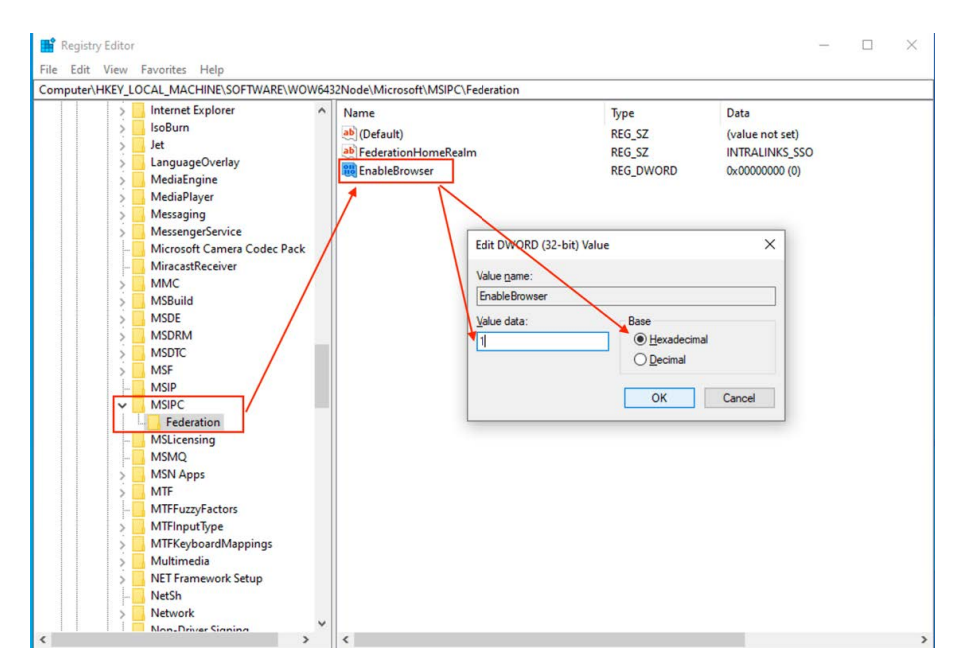

6. In the left pane, navigate to HKEY\_LOCAL\_MACHINE . SOFTWARE > WOW6432Node > Microsoft > MSDRM > Federation.

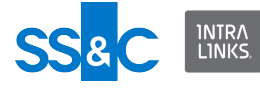

|     | IsoBurn                     | Alexand   | T      | Dete            | _ |
|-----|-----------------------------|-----------|--------|-----------------|---|
| 1.5 | let                         | INATTE    | type   | Data            |   |
| 3   | LanguageOverlay             | (Default) | REG_SZ | (value not set) |   |
| 1.5 | MediaEngine                 |           |        |                 |   |
| ŝ   | MediaPlayer                 |           |        |                 |   |
| 3   | Messaging                   |           |        |                 |   |
| 13  | MessengerService            |           |        |                 |   |
|     | Microsoft Camera Codec Pack |           |        |                 |   |
|     | MiracastReceiver            |           |        |                 |   |
| >   | MMC                         |           |        |                 |   |
| >   | MSBuild                     |           |        |                 |   |
| >   | MSDE                        |           |        |                 |   |
| ~   | MSDRM                       |           |        |                 |   |
|     | Protectors                  |           |        |                 |   |
|     | Federation                  |           |        |                 |   |
| >   | MSDTC                       |           |        |                 |   |
| >   | MSF                         |           |        |                 |   |
| -   | MSIP                        |           |        |                 |   |
| >   | MSIPC                       |           |        |                 |   |
|     | MSLicensing                 |           |        |                 |   |
| -   | MSMQ                        |           |        |                 |   |
| >   | MSN Apps                    |           |        |                 |   |
| >   | MTF                         |           |        |                 |   |
| -   | MTFFuzzyFactors             |           |        |                 |   |
| >   | MTFInputType                |           |        |                 |   |
| >   | MTFKeyboardMappings         |           |        |                 |   |
| >   | Multimedia                  |           |        |                 |   |
| >   | NET Framework Setup         |           |        |                 |   |
|     | NetSh                       |           |        |                 |   |

I there is no MSDRM folder under HKEY\_LOCAL\_MACHINE . SOFTWARE > WOW6432Node > Microsoft > MSDRM, create it by right-clicking on the Microsoft folder and selecting New, then Key.

| puter\HKEY_                                                    | LUCAL_MACH                                                                                      | INE SOFTWARE WOW                  | 0432IN0 | de\Microsoft    |                                                                       |                                     |                         |                         |  | _ |
|----------------------------------------------------------------|-------------------------------------------------------------------------------------------------|-----------------------------------|---------|-----------------|-----------------------------------------------------------------------|-------------------------------------|-------------------------|-------------------------|--|---|
| × × ×                                                          | VOW6432Node<br>Adobe<br>Classes<br>Clients<br>Foxit Software<br>Google<br>IM Providers<br>Intel | 2                                 | ^ Na    | me<br>(Default) |                                                                       | Type<br>REG_SZ                      | Data<br>(value not set) |                         |  |   |
| Ť.                                                             | Microsoft                                                                                       | Collapse                          |         |                 |                                                                       | Type Data<br>REG_SZ (value not set) |                         |                         |  |   |
|                                                                | Active                                                                                          | New                               |         | >               | Key                                                                   |                                     |                         | Data<br>(value not set) |  |   |
| >                                                              | ADs                                                                                             | Find                              |         |                 | 611 MI                                                                |                                     |                         |                         |  |   |
| >. >.                                                          | Advan<br>AMSI<br>AppSei                                                                         | Delete<br>Rename                  |         |                 | Binary Value<br>DWORD (32-bit) Value                                  |                                     |                         |                         |  |   |
| > > >                                                          | Assista<br>AuthH                                                                                | Export<br>Permissions             |         |                 | QWORD (64-bit) Value<br>Multi-String Value<br>Evpandable String Value |                                     |                         |                         |  |   |
| >                                                              | BidInte                                                                                         | Copy Key Name<br>Go to HKEY_CURRE | ENT_USE | R               | Expension county relat                                                |                                     |                         |                         |  |   |
| <b>A</b> rucher <b>A</b> rucher <b>A</b> · <b>A</b> · <b>A</b> | Cellular<br>ClipboardS<br>COM3<br>Command<br>Cryptograg<br>CTF<br>DataAccess<br>DevDiv          | erver<br>Processor<br>hy          |         |                 |                                                                       |                                     |                         |                         |  |   |

Rename the newly-created key to MSDRM.

If there is no Federation folder under HKEY\_LOCAL\_MACHINE . SOFTWARE > WOW6432Node > Microsoft > MSDRM, create it by rightclicking the MSDRM folder and selecting New, then Key.

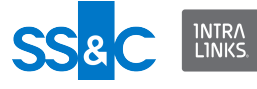

|   | > IsoBurn                                                                                                    | ^                                                               | Name                                 | Type   | Data            |
|---|----------------------------------------------------------------------------------------------------|-----------------------------------------------------------------|--------------------------------------|--------|-----------------|
|   | <ul> <li>Jet</li> <li>Languaget</li> <li>MediaEng</li> <li>MediaPlay</li> <li>Messaging</li> <li>Microsoft</li> <li>Microsoft</li></ul> | Overlay<br>ine<br>er<br>Service<br>Camera Codec Pack<br>eceiver | (Default)                            | REG_SZ | (value not set) |
|   | > MSDRM                                                                                                    | Collapse                                                        |                                      |        |                 |
| ; | > MSDTC                                                                                                    | New                                                             | > Key                                |        |                 |
|   | > MSF<br>MSIP                                                                                                    | Find                                                            | String Value                         |        |                 |
|   | MSIPC<br>MSLicer<br>MSMQ                                                                                                    | Delete<br>Rename                                                | Binary Value<br>DWORD (32-bit) Value |        |                 |
|   | MSN Ap<br>MTF<br>MTFFuz                                                                                                    | Export<br>Permissions                                           | Multi-String Value                   |        |                 |
|   | MTFInpt                                                                                                    | Copy Key Name                                                   |                                      | ļ      |                 |
|   | MTFKeybo<br>Multimedi<br>NET Frame<br>NetSh<br>Network                                                                                                    | ardMappings<br>a<br>ework Setup<br>er Signing                   |                                      |        |                 |

Rename the newly created key to Federation.

- 7. Right click on the Federation folder and select New > String Value.
  - In the right pane, rename New Value #1 to FederationHomeRealm.
  - Double click on FederationHomeRealm.
  - In the Value Data field, enter INTRALINKS\_SSO and click Ok.

| Iter HKEY_LOCAL_MACHINE SOFTWAR       | (E\WOW6432Node\Micro | oft\MSDKM\Federation |                 |                 | _ |
|---------------------------------------|----------------------|----------------------|-----------------|-----------------|---|
| > soBurn                              | ^ Name               |                      | Type            | Data            |   |
| > Jet                                 | ab (Default)         |                      | REG_SZ          | (value not set) |   |
| > LanguageOverlay                     | Ederatio             | nHomeRealm           | REG_SZ          | INTRALINKS_SSO  |   |
| > MediaEngine                         |                      |                      |                 |                 |   |
| > MediaPlayer                         |                      |                      |                 |                 |   |
| Messaging                             |                      |                      |                 |                 |   |
| MessengerService                      |                      | Edit                 | String          |                 | Х |
| Minsest Passing                       | CPACK                | Value                | name:           |                 |   |
| hanac                                 |                      | Void.                | maine.          |                 | - |
| MSRuild                               |                      | rede                 | rationnumeneaim |                 |   |
| MSDE                                  |                      | Value                | e data:         |                 |   |
| MSDRM                                 |                      | INT                  | RALINKS_SSO     |                 |   |
| > Protectors                          |                      |                      |                 |                 | _ |
| Federation                            |                      |                      |                 | OK Cancel       |   |
| > MSDTC                               |                      | L                    |                 |                 | - |
| > MSF                                 |                      |                      |                 |                 |   |
| MSIP                                  |                      |                      |                 |                 |   |
| > MSIPC                               |                      |                      |                 |                 |   |
| - MSLicensing                         |                      |                      |                 |                 |   |
| - MSMQ                                |                      |                      |                 |                 |   |
| > MSN Apps                            |                      |                      |                 |                 |   |
| > MTF                                 |                      |                      |                 |                 |   |
| - MTFFuzzyFactors                     |                      |                      |                 |                 |   |
| > MTFInputType                        |                      |                      |                 |                 |   |
| > MTFKeyboardMappings                 |                      |                      |                 |                 |   |
| > Multimedia                          |                      |                      |                 |                 |   |
| > NET Framework Setup                 |                      |                      |                 |                 |   |
| 1 1 1 1 1 1 1 1 1 1 1 1 1 1 1 1 1 1 1 |                      |                      |                 |                 |   |

- 8. Right click on Federation and select New > DWORD (32-bit) Value.
  - Rename the newly created item in the right pane to **EnableBrowser**.
  - Double click EnableBrowser.

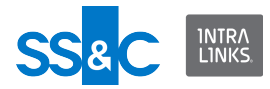

- In the Value Data field, enter 1.
- Ensure that the **Base** field is set to **Hexadecimal** and click **Ok**.

| det (TRET_ECCAL_MACHINE(SOFTW | AILE (110 TIGHS2110GE (MICTOSOIT (MISDRIM) P | cueration          | Therein.        |
|-------------------------------|----------------------------------------------|--------------------|-----------------|
| IsoBurn                       | ^ Name                                       | Туре               | Data            |
| > Jet                         | (Default)                                    | REG_SZ             | (value not set) |
| MadiaEngine                   | A FederationHomeRealm                        | REG_SZ             | INTRALINKS_SSO  |
| MediaPlayer                   | 55 EnableBrowser                             | REG_DWORD          | 0x00000000 (0)  |
| Mercaging                     |                                              |                    |                 |
| MessengerService              |                                              |                    |                 |
| Microsoft Camera Co           | dec Pack                                     |                    |                 |
| MiracastReceiver              | Edit DV                                      | ORD (32-bit) Value | ×               |
| > MMC                         |                                              |                    |                 |
| > MSBuild                     | Value <u>n</u>                               | ame:               |                 |
| > MSDE                        | Enable                                       | Browser            |                 |
| MSDRM                         | Value d                                      | ata: Base          |                 |
| > Protectors                  | 1                                            | Hexadecimal        |                 |
| - Federation                  |                                              | ODecimal           |                 |
| > MSDIC                       |                                              |                    |                 |
| > MSF                         |                                              | OK                 | Cancel          |
| - MSIP                        |                                              | - OK               |                 |
| > MSIPC                       |                                              |                    |                 |
| MSLicensing                   |                                              |                    |                 |
| MSNLA                         |                                              |                    |                 |
| > IVISN Apps                  |                                              |                    |                 |
| MTEEuroEactor                 |                                              |                    |                 |
| MTEloputTime                  |                                              |                    |                 |
| MTEKeyboardMannin             | ns                                           |                    |                 |
| Multimedia                    |                                              |                    |                 |
| NET Framework Setur           |                                              |                    |                 |
|                               |                                              |                    |                 |

9. In the left pane, navigate to HKEY\_LOCAL\_MACHINE > SOFTWARE > Microsoft > MSIPC > Federation.

| puter | HKEY | LOCAL_MACHINE\SOFTWARE\Mic  | rosof | t\MSIPC\Federation |        |                 |  |  |
|-------|------|-----------------------------|-------|--------------------|--------|-----------------|--|--|
|       | >    | MediaPlayer                 | ^     | Name               | Type   | Data            |  |  |
|       |      | MemoryDiagnostic            |       | ab (Default)       | REG SZ | (value not set) |  |  |
|       | >    | Messaging                   |       |                    | -      |                 |  |  |
|       | >    | MessengerService            |       |                    |        |                 |  |  |
|       |      | Microsoft Camera Codec Pack |       |                    |        |                 |  |  |
|       |      | MiracastReceiver            |       |                    |        |                 |  |  |
|       | >    | MMC                         |       |                    |        |                 |  |  |
|       | >    | Mobile                      |       |                    |        |                 |  |  |
|       |      | MpSigStub                   |       |                    |        |                 |  |  |
|       | 2    | MSBuild                     |       |                    |        |                 |  |  |
|       | >    | MSDE                        |       |                    |        |                 |  |  |
|       | >    | MSDRM                       |       |                    |        |                 |  |  |
|       | >    | MSDTC                       |       |                    |        |                 |  |  |
|       | >    | MSF                         |       |                    |        |                 |  |  |
|       | 2    | MSIME                       |       |                    |        |                 |  |  |
|       | Y    | MSIPC                       |       |                    |        |                 |  |  |
|       |      | Federation                  |       |                    |        |                 |  |  |
|       | 2    | MSLicensing                 |       |                    |        |                 |  |  |
|       |      | MSMQ                        |       |                    |        |                 |  |  |
|       | 2    | MSN Apps                    |       |                    |        |                 |  |  |
|       |      | MIF                         |       |                    |        |                 |  |  |
|       | 5    | MIFFuzzyFactors             |       |                    |        |                 |  |  |
|       | 2    | MIFINDUTIVE                 |       |                    |        |                 |  |  |
|       | 2    | Multimedia                  |       |                    |        |                 |  |  |
|       |      | Multivariant                |       |                    |        |                 |  |  |
|       | 1    | NET Framework Setup         |       |                    |        |                 |  |  |
|       |      | NetSh                       |       |                    |        |                 |  |  |
|       |      | Network                     |       |                    |        |                 |  |  |
|       |      | Non-Driver Signing          |       |                    |        |                 |  |  |

If there is no MSIPC folder under HKEY\_LOCAL\_MACHINE > SOFTERWARE > Microsoft, create it by right-clicking on the Microsoft folder and selecting New > Key.

Rename the newly created key to MSIPC.

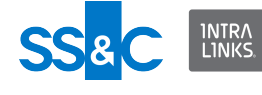

| omput                                 | ter\F                                                                                                    | IKE                                    | Y_LOCAL_MA                                                                                                    | ACHINE\SOFTWARE\Microso | ft            |                         |        |                 |   |
|---------------------------------------|----------------------------------------------------------------------------------------------------|----------------------------------------|----------------------------------------------------------------------------------------------------|-------------------------|---------------|-------------------------|--------|-----------------|---|
| 0                                     | om                                                                                                    | out                                    | er                                                                                                    | ^                       | Name          |                         | Type   | Data            | _ |
| · · · · · · · · · · · · · · · · · · · | <b>H H H H H H H H H H H H H H H H H H H H H H H H H H H H H H H H H H H H H H H H H H H H H H H H H H H H H H H H H H H H H H H H H H H H H H H H H H H H H H H H H H H H H H H H H H H H H H H H H</b> <th>EY<br/>EY<br/>BC<br/>HA<br/>SA<br/>SE<br/>SO</th> <th>_CLASSES_RC<br/>_CURRENT_U<br/>_LOCAL_MAC<br/>DO0000000<br/>ARDWARE<br/>M<br/>CURITY<br/>DFTWARE<br/>Adobe<br/>CLasses<br/>Clients<br/>CVSM<br/>DefaultUserE<br/>Google<br/>Intel<br/>Microsoft</th> <th>OOT<br/>SER<br/>CHINE</th> <th>ab) (Default)</th> <th></th> <th>REG_SZ</th> <th>(value not set)</th> <th></th> | EY<br>EY<br>BC<br>HA<br>SA<br>SE<br>SO | _CLASSES_RC<br>_CURRENT_U<br>_LOCAL_MAC<br>DO0000000<br>ARDWARE<br>M<br>CURITY<br>DFTWARE<br>Adobe<br>CLasses<br>Clients<br>CVSM<br>DefaultUserE<br>Google<br>Intel<br>Microsoft | OOT<br>SER<br>CHINE     | ab) (Default) |                         | REG_SZ | (value not set) |   |
|                                       |                                                                                                    | 2                                      | .NETFI                                                                                                    | Collapse                |               |                         |        |                 |   |
|                                       |                                                                                                    | ?                                      | Accou                                                                                                    | New                     | >             | Key                     | _      |                 |   |
| 11                                    |                                                                                                    | ŝ                                      | Active                                                                                                    | Find                    |               | String Value            |        |                 |   |
|                                       |                                                                                                    | >                                      | ADs                                                                                                    | Delete                  |               | Binary Value            |        |                 |   |
|                                       |                                                                                                    | >                                      | Advar                                                                                                    | Rename                  |               | DWORD (32-bit) Value    |        |                 |   |
|                                       |                                                                                                    | >                                      | ALG                                                                                                    | Export                  |               | QWORD (64-bit) Value    |        |                 |   |
|                                       |                                                                                                    | >                                      | AMSI                                                                                                    | Permissions             |               | Multi-String Value      |        |                 |   |
|                                       |                                                                                                    | >                                      | Analo                                                                                                    | Conv Key Name           |               | Expandable String Value |        |                 |   |
| 1 1                                   |                                                                                                    | >                                      | AppSe                                                                                                    | copy ney nume           |               |                         |        |                 |   |

If there is no folder named Federation under HKEY\_LOCAL\_MACHINE > SOFTWARE > Microsoft > MSIPC, create it by right-clicking on the MSIPC folder and selecting New > Key.

Rename the newly created key to Federation.

| Messaging     MessengerService     Microsoft Camera i     MiracastReceiver     Minc Mobile     Mobile     MSBuild     MSDE     MSDE     MSDRM     MSDF     MSDF     MSDF     MSDF     MSF     MSF     MSIFC     MSI for Example | Codec Pack                    | Name<br>(Default)                                                                                                    | Type<br>REG_SZ | Data<br>(value not set) |  |
|----------------------------------------------------------------------------------------------------|-------------------------------|----------------------------------------------------------------------------------------------------|----------------|-------------------------|--|
| MSNQ New                                                                                                    | iu                            | Key                                                                                                    |                |                         |  |
| > MTF FIL<br>- MTFFu: Delet<br>> MTFFr; Delet<br>> MTFing Renal<br>> MTFKe<br>> Multivy Perm<br>> NETF Fr; Copy                                                                                                    | ne<br>t<br>ssions<br>Kev Name | String Value<br>Binary Value<br>DWORD (32-bit) Value<br>QWORD (64-bit) Value<br>Multi-String Value<br>Expandable String Value |                |                         |  |
| Network     Non-Driver Signing     Notepad     OBBC     OEM     OFfice                                                                                                    |                               |                                                                                                    |                |                         |  |

10. Right click on Federation and select New > String Value.

- In the right pane, rename New Value #1 to FederationHomeRealm.
- Double click on FederationHomeRealm.
- In the Value Data field, enter INTRALINKS\_SSO and click Ok.

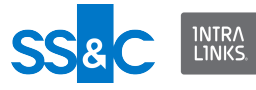

| Messaging     MessengerService     MessengerService     MiracastReceiver     MMC     Mobile     MySigStub     MSSRM     MSDRM     MSDRM     MSDRM                                                                                                    | Type<br>REG_S2<br>REG_S2<br>ing<br>ume:<br>ionHomeRealm | Data<br>(value not se | t)<br>× |
|----------------------------------------------------------------------------------------------------|---------------------------------------------------------|-----------------------|---------|
| MessengerService     Microsoft Camera Codec Pack     Microsoft Camera Codec Pack     Micr      | REG_S2<br>REG_S2<br>ing<br>ime:<br>ionHomeRealm         | (value not se         | t)<br>× |
| Microsoft Camera Codec Pack     Microsoft Camera Codec Pack     Microsoft Camera Codec Pa      | REG_S2<br>ing<br>ime:<br>ionHomeRealm                   |                       | ×       |
| MiracastReceiver MMC Mobile Mobile MSBuild MSDRM MSDRM Value nu Federat                                                                                                    | ing<br>me:<br>ionHomeRealm                              |                       | ×       |
| MMC     Mobile     Mobile     Mobile     Mobile     MSBRuild     MSDRM     MSDRM     MSDRC     MSDRC                                                                                                    | ing<br>ame:<br>ionHomeRealm                             |                       | ×       |
| Mobile     Mobile     MS08     MSBuild     MSDR     MSDR     MSDR     MSDR     MSDR                                                                                                    | ing<br>ame:<br>ionHomeRealm                             |                       | ×       |
| MpSigStub<br>MSBuild<br>MSDE<br>MSDRM<br>MSDRM<br>MSDTC<br>Federat                                                                                                    | ing<br>ame:<br>ionHomeRealm                             |                       | ×       |
| MSBuild Earlt Str.<br>MSDE Value nu<br>MSDRM Value nu<br>MSDTC Federat                                                                                                    | ing<br>ame:<br>ionHomeRealm                             |                       | ×       |
| MSDE Value no Value no Value n | ame:<br>ionHomeRealm                                    |                       |         |
| > MSDKM<br>> MSDTC<br>Federat                                                                                                    | ionHomeRealm                                            |                       |         |
|                                                                                                    |                                                         |                       |         |
|                                                                                                    |                                                         |                       |         |
| Value da                                                                                                    | ata:                                                    |                       |         |
| INTRA                                                                                                    | LINKS_SSO                                               |                       |         |
| Federation                                                                                                    |                                                         | OK                    | Canaal  |
| > MSLicensing                                                                                                    |                                                         | OK                    | Cancel  |
| - MSMQ                                                                                                    |                                                         |                       |         |
| > MSN Apps                                                                                                    |                                                         |                       |         |
| > MTF                                                                                                    |                                                         |                       |         |
| MTFFuzzyFactors                                                                                                    |                                                         |                       |         |
| > MTFInputType                                                                                                    |                                                         |                       |         |
| > MTFKeyboardMappings                                                                                                    |                                                         |                       |         |
| > 📙 Multimedia                                                                                                    |                                                         |                       |         |
| > Multivariant                                                                                                    |                                                         |                       |         |
| > NET Framework Setup                                                                                                    |                                                         |                       |         |
| – NetSh                                                                                                    |                                                         |                       |         |
| > Network                                                                                                    |                                                         |                       |         |
| - Non-Driver Signing                                                                                                    |                                                         |                       |         |
| > Notepad                                                                                                    |                                                         |                       |         |
| > ODBC                                                                                                    |                                                         |                       |         |

- 11. Right click on Federation and select New > DWORD (32-bit Value).
  - In the right pane, rename the newly created item to EnableBrowser.
  - Double-click on EnableBrowser.
  - In the Value Data field, enter 1.
  - Ensure that the Base field is set to Hexadecimal and click OK.

| puter\HKEY | LOCAL_MACHINE\SOFTWARE\Micros | oft\MSIPC\Federation   |                   |                 |
|------------|-------------------------------|------------------------|-------------------|-----------------|
| >          | Messaging ^                   | Name                   | Туре              | Data            |
| >          | MessengerService              | ab (Default)           | REG SZ            | (value not set) |
|            | Microsoft Camera Codec Pack   | ab FederationHomeRealm | REG SZ            | INTRALINKS SSO  |
| H H        | MiracastReceiver              | 200 EnableBrowser      | REG DWORD         | 0x00000000 (0)  |
| >          | MMC                           |                        |                   |                 |
| >          | Mobile                        |                        |                   |                 |
|            | MpSigStub                     |                        |                   |                 |
| >          | MSBuild                       | Edit DW0               | RD (32-bit) Value | ×               |
| >          | MSDE                          |                        |                   |                 |
| >          | MSDRM                         | Value nam              | e.                |                 |
| >          | MSDTC                         | EnableBro              | owser             |                 |
| >          | MSF                           | Value data             | Base              |                 |
| >          | MSIME                         | 1                      | Hexad             | lecimal         |
| Ň          | MSIPC                         |                        | ODecim            | al              |
|            | Federation                    |                        | 01                |                 |
| >          | MSLicensing                   |                        | OK                | Cancel          |
|            | MSMQ                          |                        | UN                | Conton          |
| 2          | MTE                           |                        |                   |                 |
| 1          | MITE                          |                        |                   |                 |
| 5          | MTElaputTura                  |                        |                   |                 |
| 1          | MTEVerhoardMannings           |                        |                   |                 |
| 113        | Multimedia                    |                        |                   |                 |
|            | Multivariant                  |                        |                   |                 |
| 1          | NFT Framework Setup           |                        |                   |                 |
| 1 L        | NetSh                         |                        |                   |                 |
| 1.         | Network                       |                        |                   |                 |
| 111        | Non-Driver Signing            |                        |                   |                 |
|            | Notenad                       |                        |                   |                 |
|            |                               |                        |                   |                 |

Setup is complete. If an error occurred during setup or if you are still prompted for a password when opening IRM-protected documents, either use the setup file or contact Intralinks support.

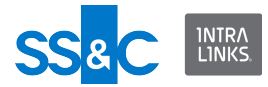

# **Reverting changes**

Delete every item created during setup by right-clicking on them and selecting **Delete**.

## **Contacting Intralinks support**

You can also call Intralinks 24x7x365 support:

- US: + (1) 855 208 7576
- UK: +44 (0)20 7623 8500.

See the Intralinks login page for other national numbers.